## Skills Training Grants (STG) User Guide

## **Updating Organization and User Profiles (and Address Changes)**

Last Updated: 15 January 2025

- 1. Has your Business moved? If your business has moved, you must email <u>etg@gov.bc.ca</u> and advise of your new business mailing address. This will help ensure payments are not delayed.
- 2. Log into the Skills Training Grants page with your BCeID.
- **3.** If it's your first-time logging into Skills Training Grants, or you haven't logged in for a while, you will need to include some information about your business in the Organization Profile page. **NOTE:** the Organization Profile can be updated by anyone who is listed as a Business Manager on the BCeID account for your organization.
- 4. Click on the "Organization Profile" Link located on the top right corner of the home page.

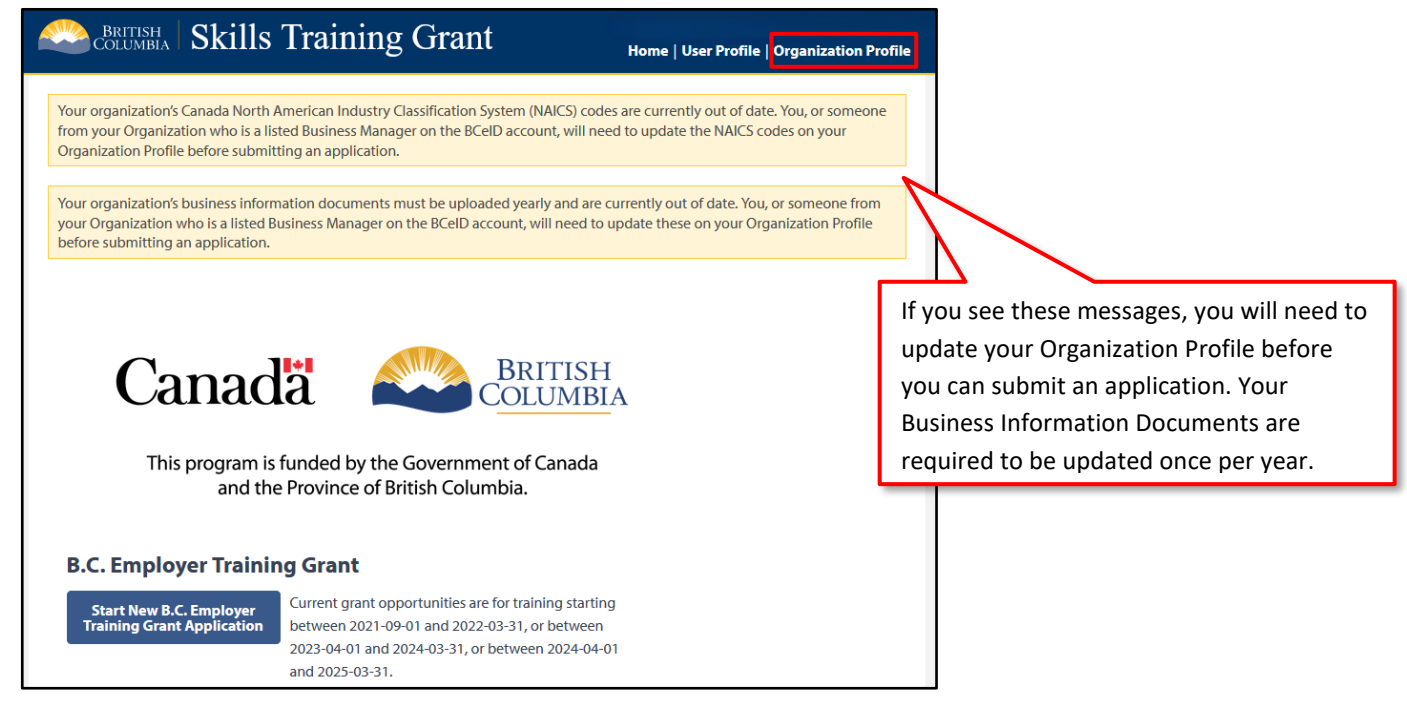

5. Start filling in the details of your organization.

| Edit Organization Profile                                                                               |                                |                                                                                               |
|----------------------------------------------------------------------------------------------------|--------------------------------|-----------------------------------------------------------------------------------------------|
| Make sure you click Save organization profile at the botto<br>changes.                                  | om of this form to save your   |                                                                                               |
| The organization profile is missing information about you                                               | ur business.                   | If you notice some information is incorrect or                                                |
| Your business legal and operating names are provided by BCel<br>check that this information is correct. | ID and are shown below. Please | missing, click the "BCeID" link to log in and update your information or contact <u>BCeID</u> |
| If the information is not correct, please visit www.BCeID.ca to u                                       | update it.                     | directly.                                                                                     |
| Organization legal name STG Test Org                                                                    | J1                             |                                                                                               |
| Organization operating name CJG Service                                                                 | Providers T                    |                                                                                               |
| Organization operating name CJG Service                                                                 | Providers T                    |                                                                                               |

**6.** To update your NAICS code, you will need to select 5 NAICS. To include your Business Information Documents, click "Add Document" and follow prompts. For the Business Description you can copy and paste from another document or format your text up to 2000 Characters.

| North American Industry Classification System (NAICS) of                                                                                                    | ode for your primary sector *                                                                         |                 |
|----------------------------------------------------------------------------------------------------|----------------------------------------------------------------------------------------------------|-----------------|
| 11   Agriculture, forestry, fishing and hunting                                                                                                    | •                                                                                                    |                 |
| 111   Crop production                                                                                                    | •                                                                                                    |                 |
| 1111   Oilseed and grain farming                                                                                                    | •                                                                                                    |                 |
| 11111   Soybean farming                                                                                                    | •                                                                                                    |                 |
| 111110   Soybean farming                                                                                                    | •                                                                                                    |                 |
| Business Information Documents *                                                                                                    |                                                                                                    |                 |
| You must upload a copy of your current business lice<br>location where a business licence is required. Here is an                                                                              | ence if you're operating in a<br>n example of a business licence.                                     |                 |
| If a business licence is not required where you operation (e.g. Notices of Assessment issued by the corporate financial statements) to demonstrate that you operational for at least one year. | ate, you must upload alternative<br>he Canada Revenue Agency, or<br>ur business has been fully<br>ca. |                 |
| Accepted file types: PDE, JPG, JPEG, PNG, GIE                                                                                                    | Add Business License Document                                                                         | ×               |
| No business information documents have been provided.                                                                                                    | Name:<br>No file selected<br>Description:                                                             | Choose File     |
| Add Document                                                                                                    |                                                                                                    | for web 003     |
| Business Website (if applicable)                                                                                                    |                                                                                                    | 300 Chars liert |
|                                                                                                    | Cancel                                                                                                | Ok              |
| Business Description *                                                                                                    |                                                                                                    |                 |
| File Edit View Insert Format Tools                                                                                                    |                                                                                                    |                 |
| $\checkmark$ $\leftrightarrow$ <b>B</b> <i>I</i> Paragraph $\checkmark$ $\equiv$ $\equiv$ $\equiv$                                                                                             | ₫ ឨ                                                                                                   |                 |
|                                                                                                    |                                                                                                    |                 |
| P                                                                                                    | POWERED BY TINY                                                                                       |                 |

**7.** Add your head office mailing address, confirm all details of the organization profile are correct, click "Save Organization Profile".

| Head Office Mailing Address |                           |
|-----------------------------|---------------------------|
| Address line 1 *            |                           |
| 202 - 610 Street            |                           |
| Address line 2              |                           |
| Royal City Center           |                           |
| City *                      |                           |
| New Westminster             |                           |
| Province *                  |                           |
| British Columbia            |                           |
| Postal Code *               |                           |
| V3L3C2                      |                           |
| Cancel                      | Save Organization Profile |

**8.** In the case your business contact information is different than your organization's head office mailing address you can edit your contact information by clicking the "User Profile" link on the top right corner of the home page.

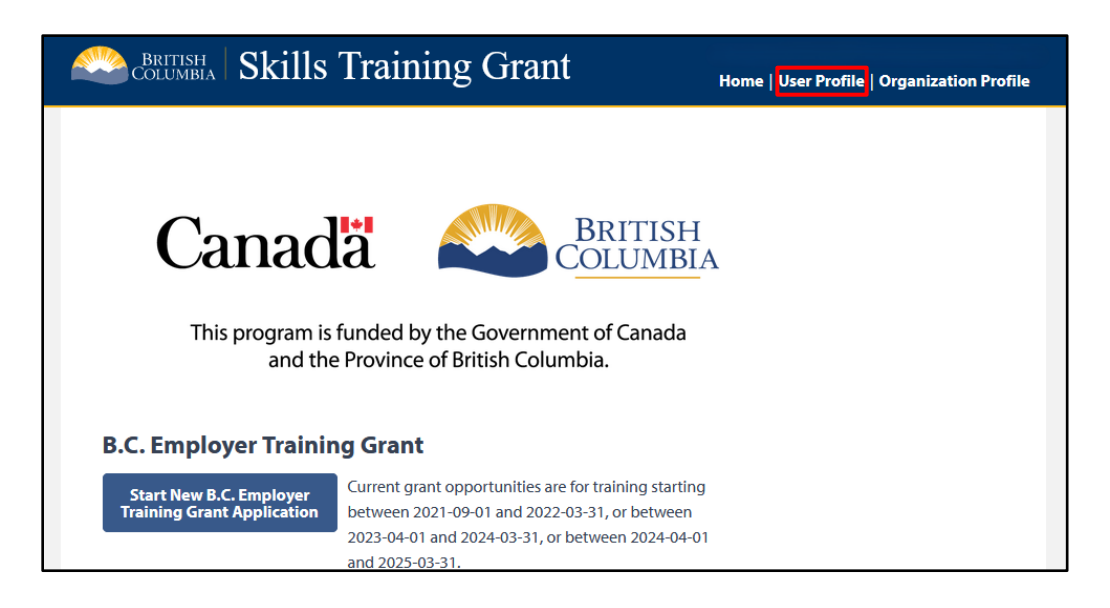

9. You can edit your job title, contact number, and business address here.

| Edit User Profile                                                                     |
|---------------------------------------------------------------------------------------|
| Business Contact Information                                                          |
| * INFORMATION MUST BE PROVIDED                                                        |
| In order to complete your profile we just need a little more information.             |
| Position/Title *                                                                      |
| Program Director                                                                      |
| Preferred Contact Number *                                                            |
| 604 - 662 - 8407 Ext                                                                  |
| This is your primary business phone number                                            |
| B.C. Business address                                                                 |
| The address of the business you work at. This can be different from your head office. |
| Address line 1 *                                                                      |

**10.** You can also edit your mailing address should that be different from your business address.

| Mailing Address                                       |
|-------------------------------------------------------|
| Mailing address at which you receive business mail.   |
| Mailing address is the same as B.C. business address. |
| Address line 1 *                                      |
|                                                       |
| Address line 2                                        |
|                                                       |
| City *                                                |
|                                                       |
| Province *                                            |
| < Select value >                                      |
| Postal Code *                                         |
|                                                       |
|                                                       |

**11.** Once you are done making changes and confirmed everything is correct click "Save Profile".

| Save Prome |
|------------|
|------------|